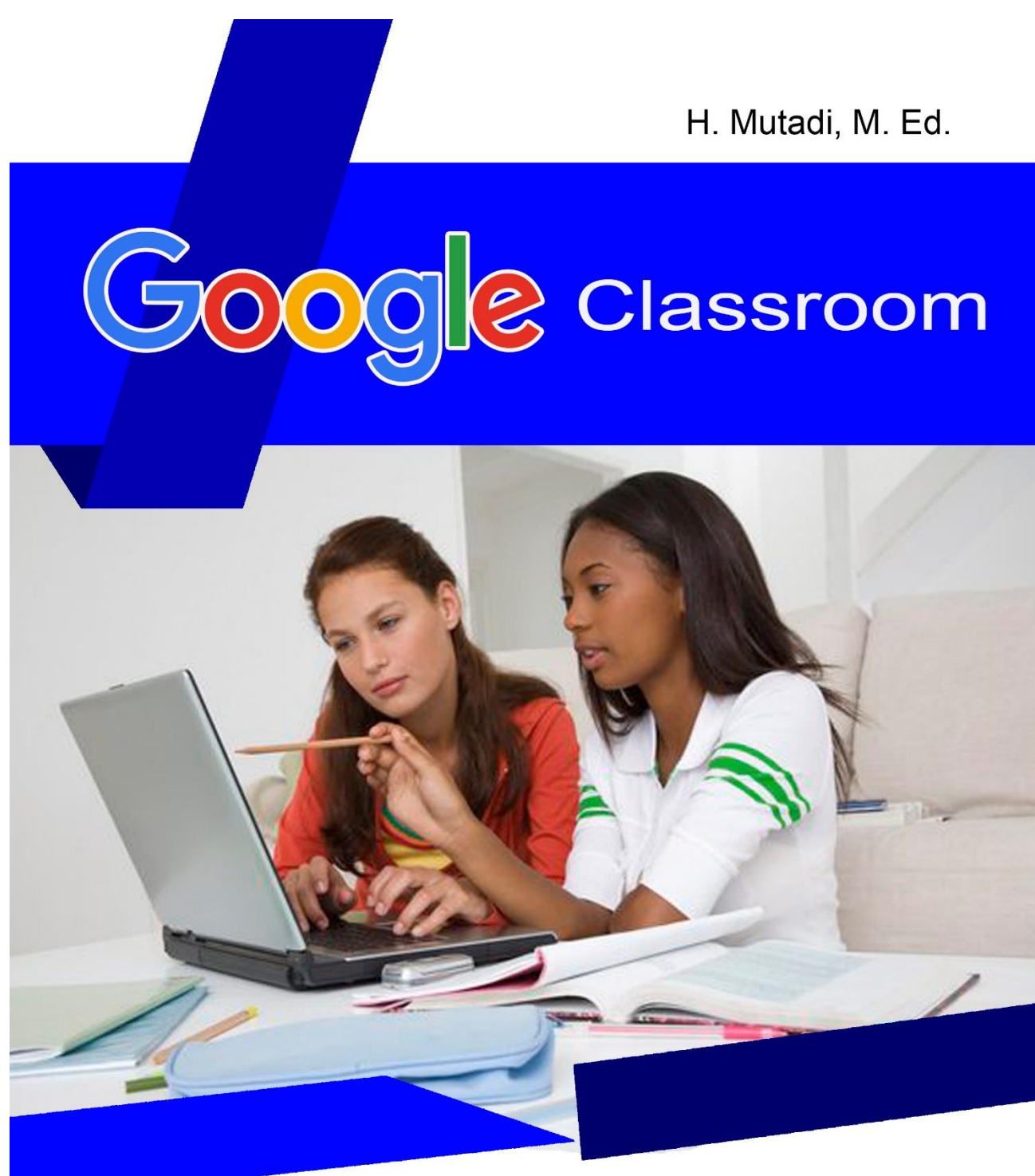

Kode Diklat: P.I.B.a.9 Pembelajaran Berbasis Multimedia

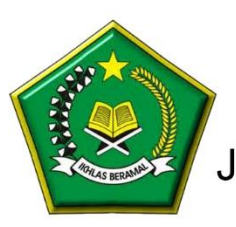

Balai Diklat Keagamaan Semarang Jalan Temugiring Banyumanik Semarang 50264

# Daft<mark>ar Isi</mark>

| Α. | Pendahuluan                                   | 1  |
|----|-----------------------------------------------|----|
| В. | Fitur Google Classroom                        | 2  |
| C. | Akses Google Classroom                        | 4  |
| D. | Membangun Kelas Online                        | 6  |
| E. | Mengganti Theme                               | 8  |
| F. | Mengundang Siswa Bergabung                    | 9  |
| G. | Siswa Merespon INVITE                         | 12 |
| Η. | Mengecek Siswa Bergabung                      | 13 |
| I. | Konten di Add Materials                       | 14 |
| J. | Konten di Class Driver Folder                 | 16 |
| Κ. | Mengakses Materi Pembelajaran                 | 19 |
| L. | Tugas STREAM – Create Question                | 21 |
| Μ. | Siswa Cek Tugas – Create Question             | 23 |
| N. | Cek Tugas Siswa di STREAM – Create Question   | 25 |
| 0. | Tugas STREAM – Create Assignment              | 26 |
| Ρ. | Siswa Cek Tugas – Create Assignment           | 27 |
| Q. | Cek Tugas Siswa di STREAM – Create Assignment | 31 |
|    | Referensi                                     |    |
|    | Penulis                                       |    |

# MEMBANGUN KELAS ONLINE DENGAN GOOGLE CLASSROOM

# A. Pendahuluan

Google Classroom adalah layanan web gratis yang dikembangkan oleh Google untuk kepentingan sekolah/madrasah. Google Classroom bertujuan menyederhanakan pembuatan, pendistribusian dan penetapan tugas-tugas tanpa menggunakan kertas (*Paperless*). Disamping itu, Google Classroom juga memiliki tujuan utama yaitu untuk memperlancar proses berbagi file antara guru dan siswa.

Google Classroom mencoba menggabungkan Google Drive untuk pembuatan tugas dan pendistribusinya. Sementara itu, Google Dokumen (Google Docs) yang terdiri dari Spreadsheet dan Slide untuk penulisan. Fasilitas Gmail digunakan sebagai alat komunikasi. Google Kalender digunakan untuk penjadwalan aktivitas.

Siswa, biasanya, dapat diundang untuk mengikuti kelas melalui pemberian kode pribadi oleh gurunya. Setiap kelas membuat folder terpisah di Drive pengguna masing-masing, di mana siswa dapat mengirimkan karya untuk dinilai oleh seorang guru. Guru djapat memantau kemajuan setiap siswa, dan menilai, dan memberikan komentar pada pekerjaan siswa.

Kajian kali ini akan mengajak Anda untuk:

- Mengakses Google Classroom
- Membuat Kelas (Create Class)
- Mengundang siswa untuk bergabung
- Memberi Pertanyaan pada Siswa dalam Classroom
- Memberi Assignment pada Siswa dalam Classroom
- Melihat pekerjaan siswa yang sudah dikirim

### **B. Fitur Google Classroom**

Google Classroom memiliki 3 Fitur Pokok, yaitu STREAM (ALIRAN), STUDENTS (SISWA), dan ABOUT (TENTANG).

Di dalam menu STREAM terdapat sub menu, seperti:

- Show deleted items
- Students can post and command
- View all
- Add Topic
- Klik tanda + di bagian kanan bawah akan diperoleh menu:
  - Reuse Post
    - Create question
    - Create assignment

Create announcement

| $\equiv$ KELAS SEJARAH                     | STREAM STUDENTS ABOUT                                                              | # o 🏘                        |
|--------------------------------------------|------------------------------------------------------------------------------------|------------------------------|
|                                            | ZAN WARANA DAYA MARANA                                                             | Select theme<br>Upload photo |
| Show deleted items Students can post and v | Welcome to your class stream<br>Assignments and posts will appear here.            |                              |
|                                            | Attach material to any post<br>YouTube video                                       |                              |
| UPCOMING<br>No work due in soon            | Let students view or edit the same material, or have their own copy<br>Google Docs | Reuse post                   |
| VIEW ALL                                   |                                                                                    | Create question              |
| TOPICS                                     | C                                                                                  | eate assignment              |
| No topics                                  | Creat                                                                              | e announcement               |
| ADD TOPIC                                  |                                                                                    | +                            |

Di dalam menu STUDENTS terdapat beberapa sub menu, diantaranya:

- Class code, terdiri
   Display
   Copy
   Reset
   Disable
- Invite Students
- Actions, terdiri: E-mail

#### Remote

Mute

- Short by Surname

|         | INVITE STODENTS AC | TIONS 🔻 |
|---------|--------------------|---------|
| Display |                    |         |
| Сору    | Sort by surn       | maii    |
| Reset   | F                  | emove   |
| Disable | Iqbal I N          | lute    |
|         | _                  |         |

Di dalam menu ABOUT terdapat sejumlah sub menu:

- Class Drive Folder
- Classroom Calender
- Google Calender
- Invite Teachers
- Add Class Materials

| Class Drive folder                          | Kelas Sejarah         |
|---------------------------------------------|-----------------------|
| Google Calendar                             | + ADD CLASS MATERIALS |
| TEACHERS<br>Teddy Mutadi<br>INVITE TEACHERS |                       |

### C. Akses Google Classroom

Untuk masuk ke Google Classroom, pertama kali, silahkan Anda **Sign In** dengan menggunakan email gmail Anda. Setelah itu Anda akan bertemu dengan halaman Google dengan menu seperti yang tampak di pojok atas berikut ini.

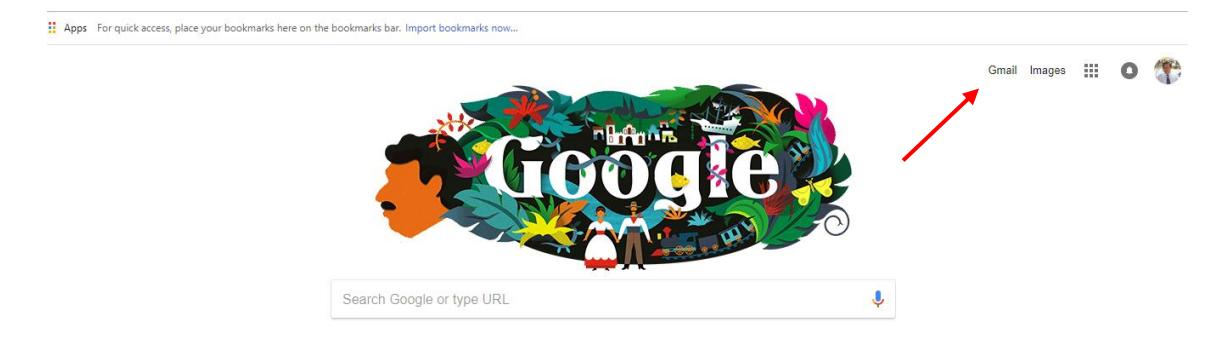

#### Kemudian Anda lakukan klik pada Google Apps

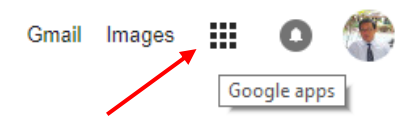

Maka akan muncul sejumlah fasilitas dari Google Apps sebagai berikut:

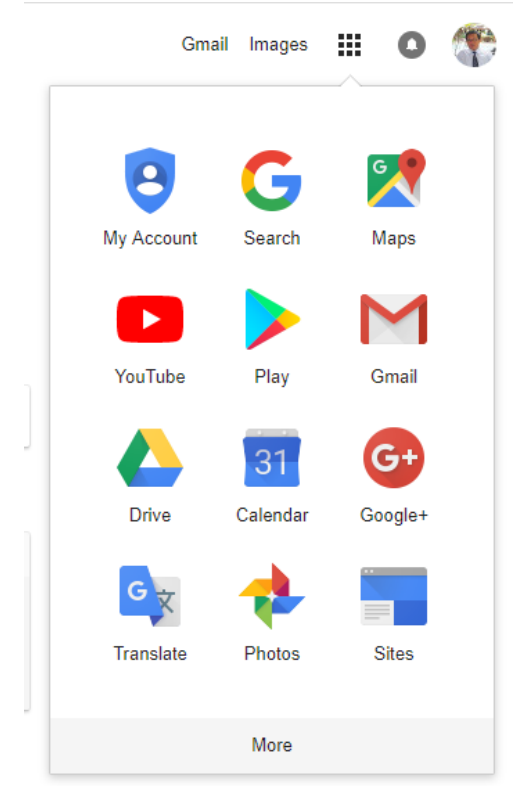

Di sejumlah fasilitas yang tampak di atas, Anda belum menemukan fasilitas **Classroom** yang merupakan bagian dari Google Apps. Untuk menemukan fasilitas Classroom tersebut, selanjutnya silahkan Anda klik **More**. Dengan mengklik More maka Anda akan menemukan fasilitas Classroom seperti berikut ini.

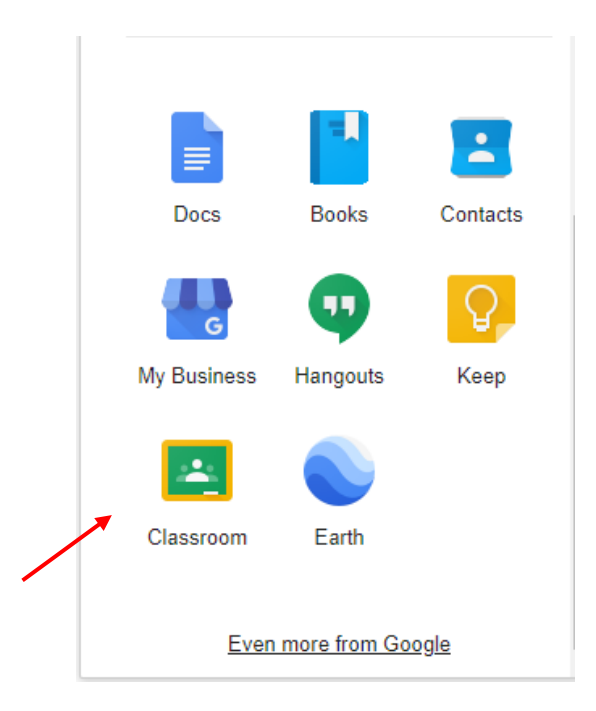

Lakukan klik pada Classroom maka Anda akan dibawa masuk ke Google Classroom

| ≡ Google Classroom |                                         | +                                | III o 🏶 |
|--------------------|-----------------------------------------|----------------------------------|---------|
|                    |                                         | Create or join your first class. |         |
|                    | Can't see any of your existing classes? |                                  |         |
|                    | TRY ANOTHER ACCOUNT                     |                                  |         |
| 0                  |                                         |                                  |         |

### **D. Membangun Kelas Online**

Untuk membangun kelas online yang akan Anda kelola maka silahkan Anda mengklik tanda + di sudut kanan atas. Setelah Anda klik maka Anda akan ditawari dua pilihan. Pilihan pertama bergabung dengan kelas (**join class**) dan pilihan kedua membuat kelas (**create class**), maka untuk membuat kelas baru silahkan pilihlah **Create Class**.

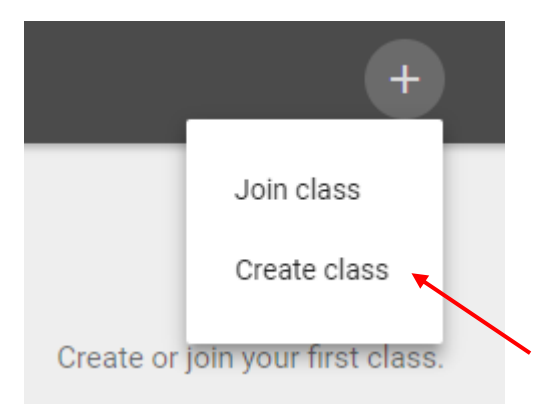

Setelah itu Anda akan disodori pertanyaan seperti ini.

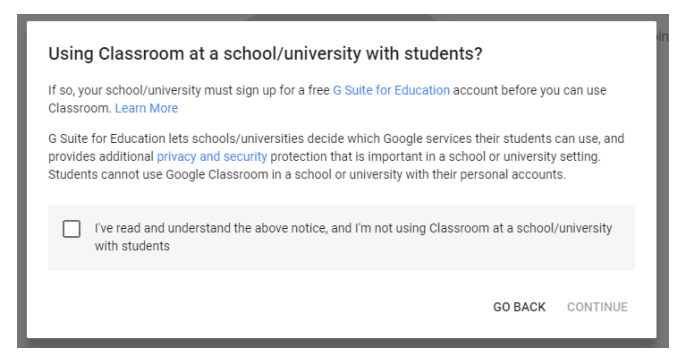

Lakukan contreng di kotak I,ve read and understand lalu klik CONTINUE

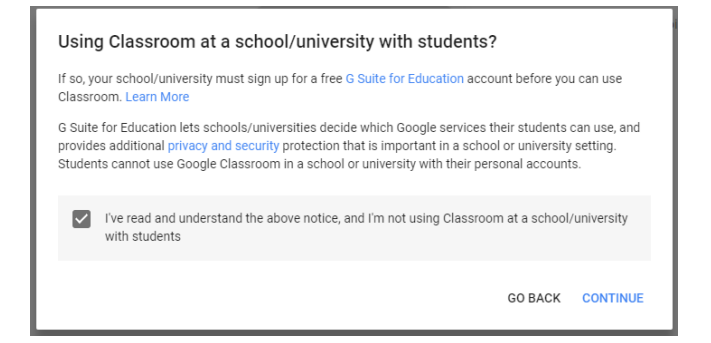

Setelah Anda klik CONTINUE maka Anda disodori form untuk Anda isi, yaitu diminta untuk mengisi nama kelas online Anda. Misalnya ketikan: KELAS SEJARAH

| Create class          |        |        |  |
|-----------------------|--------|--------|--|
| Class name (required) |        |        |  |
| Section               |        |        |  |
| Subject               |        |        |  |
|                       | CANCEL | CREATE |  |
|                       |        |        |  |

Setelah mengetik nama kelas online Anda. Selanjutnya silahkan klik tombol CREATE

| Create class  |        |        |  |
|---------------|--------|--------|--|
| KELAS SEJARAH |        |        |  |
| Section       |        |        |  |
| Subject       |        |        |  |
|               | CANCEL | CREATE |  |

Setelah Anda mengklik **CREATE** maka terbangunlah kelas online KELAS SEJARAH yang akan Anda kelola sebagai berikut:

| ≡ KELAS SEJARAH                 | STREAM STUDENTS ABOUT                                                              | III O 💔                      |
|---------------------------------|------------------------------------------------------------------------------------|------------------------------|
| (金)在10 条件方式。                    |                                                                                    | TANKING ST                   |
| North Wall of the               | KELAS SEJARAH                                                                      | The Ways                     |
|                                 | Teddy Mutadi                                                                       | AN ALE                       |
|                                 |                                                                                    | Select theme<br>Upload photo |
| Show deletad items 🌒            | Welcome to your class stream<br>Assignments and posts will appear here.            |                              |
| comment                         | Attach material to any post YouTube video                                          |                              |
| UPCOMING<br>No work due in soon | Let students view or edit the same material, or have their own copy<br>Geogle Docs |                              |
| VIEW ALL                        |                                                                                    | •                            |

Klik di bagian STUDENT dan Anda memperoleh kelas kode sebagaimana tertera di halaman tersebut yaitu: **idob5i5**. Jika Anda pilih display di sebelah kanan code, maka akan ditampilkan seperti berikut ini.

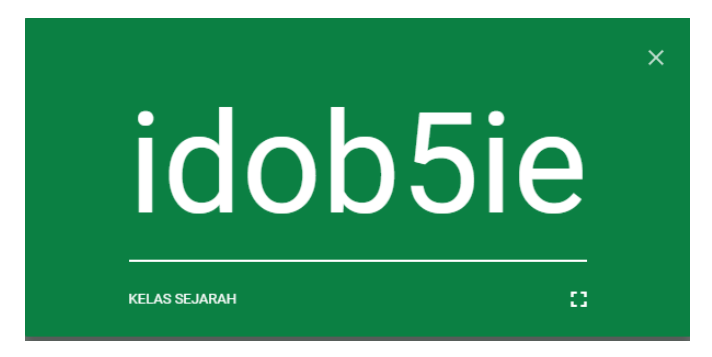

| $\equiv$ KELAS SEJARAH | ST              | REAM STUDENT | rs about |  |
|------------------------|-----------------|--------------|----------|--|
| Class code i           | INVITE STUDENTS | ACTIONS -    |          |  |

# E. Mengganti Theme

Untuk mengganti tema kelas online Anda maka bisa dilakukan lewat klik **STREAM** kemudian **Select theme** kemudian silahkan Anda pilih gambar yang relevan dengan jiwa atau karakter kelas online Anda. Disamping itu, Anda bisa melakukan cara yang kedua yaitu **Upload photo**, tentunya Anda harus sediakan foto yang relevan dengan karakteristik kelas online yang Anda kelola.

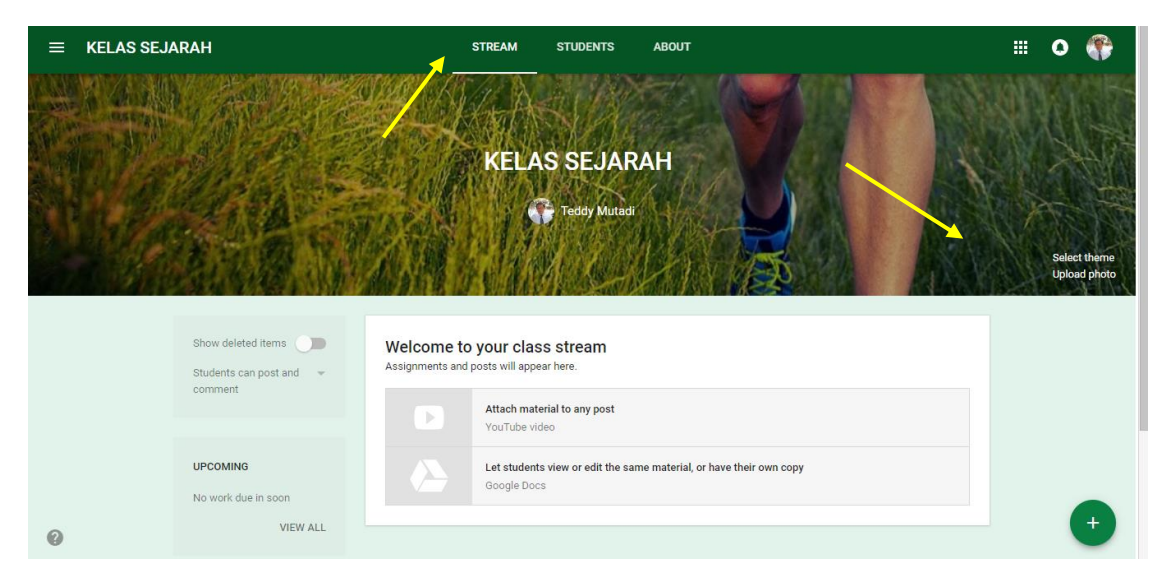

Jika Anda memilih **Select theme** maka akan diberikan sejumlah tema seperti berikut ini:

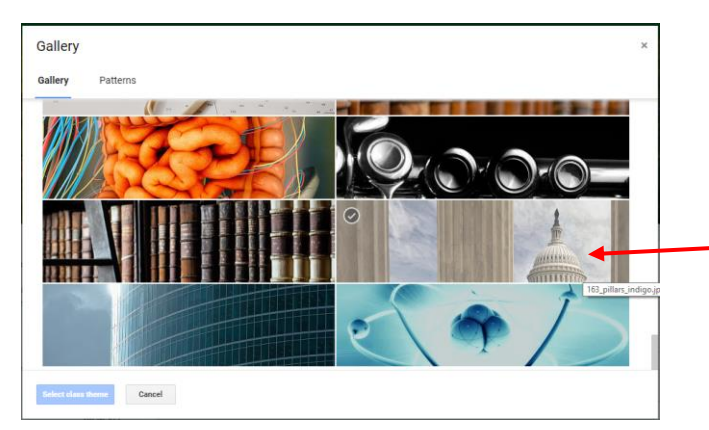

Misalkan pilih gambar 163 pillars Setelah tema Anda ganti maka kelas online KELAS SEJARAH Anda tampilannya akan seperti ini.

| ≡ KELAS SEJARAH                 | STREAM STUDENTS ABOUT                                                              | III O 🏶                      |
|---------------------------------|------------------------------------------------------------------------------------|------------------------------|
|                                 | KELAS SEJARAH                                                                      | Select theme<br>Upload photo |
| Show deleted items              | Welcome to your class stream<br>Assignments and posts will appear here.            |                              |
| continent                       | Attach material to any post YouTube video                                          |                              |
| UPCOMING<br>No work due in soon | Let students view or edit the same material, or have their own copy<br>Google Docs |                              |
| Class theme updated VIEW ALL    |                                                                                    | - +                          |

Di sebelah pojok kiri bawah ada info **Class theme updated**.

### F. Mengundang Siswa Bergabung

Untuk mengundang siswa bergabung ke kelas online KELAS SEJARAH yang Anda kelola maka yang bisa Anda lakukan adalah klik **STUDENTS**.

| ≡ KELAS SEJARAH      | STREAM STUDENTS ABOUT                                |
|----------------------|------------------------------------------------------|
| Class code idob5ie 👻 | INVITE STUDENTS ACTIONS -                            |
| Cara 2               | Invite students or give them the class code: idob5ie |

Pada tampilan di atas terdapat satu informasi sangat penting bahwa kelas online KELAS SEJARAH yang Anda kelola memiliki kode (Class code) yaitu: **idob5ie**. Ada dua cara untuk membuat siswa bergabung yaitu, pertama, mengundang siswa melalui e-mail gmailnya. Kedua, beri mereka kelas kode (**give them the class code: idob5ie**). Pada kesempatan ini lakukan pengundangan siswa dengan menggunakan e-mail yang siswa miliki.

#### Mengundang siswa melalui e-mail (invite students)

Untuk mengundang siswa melalui e-mail mereka maka silahkan Anda coba klik di tombol **INVITE STUDENTS** 

| Invite students              |        |        |
|------------------------------|--------|--------|
| Type a name or email address |        | ,      |
|                              |        |        |
|                              |        |        |
|                              |        |        |
|                              |        |        |
|                              | CANCEL | INVITE |

Setelah itu, Anda sebagai pengajar akan diberi form untuk diisi dengan e-mail gmail mereka. Contoh:

| Invite students                                    |                       |
|----------------------------------------------------|-----------------------|
| idayatunsri@gmail.com mu<br>muhtadaaisya@gmail.com | uhtadaiqbal@gmail.com |
|                                                    |                       |
|                                                    |                       |
|                                                    |                       |
|                                                    |                       |
|                                                    | CANCEL INVITE         |

Setelah Anda mengetikkan e-mail gmail siswa Anda lalu akhiri dengan klik **INVITE STUDENTS** 

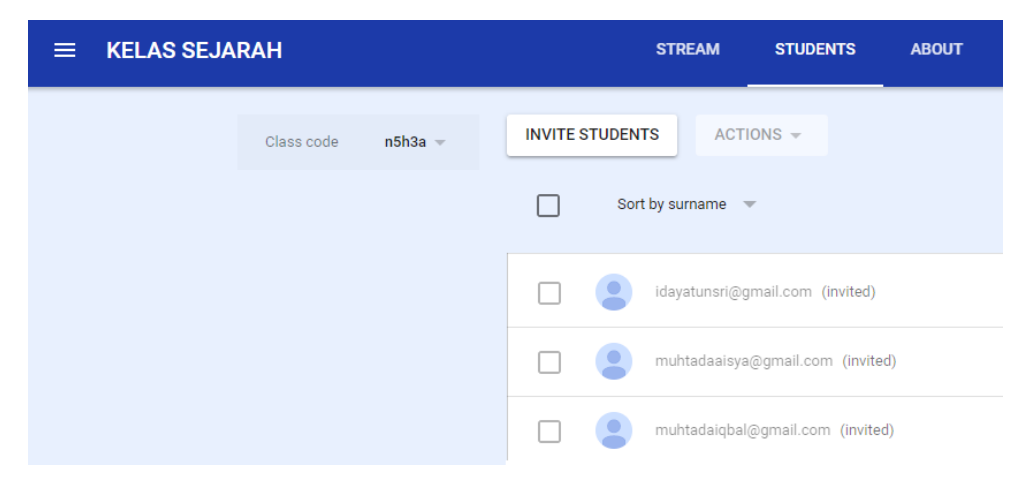

Tampak ada 3 siswa yang terundang (ter-invited).

#### Mengundang siswa melalui pemberian Class Code (give them class code)

Setelah Anda memberi class code (kode kelas) pada siswa Anda, maka mintalah siswa Anda untuk membuka Google classroom mereka. Berikut ini seorang siswa bernama Mohammad Iqbal Muhtada setelah diberi class code lalu ia membuka Google Classroom dan diperoleh tampilan sebagai berikut.

| +                          | <br>0 🕕 |
|----------------------------|---------|
| Join class<br>Create class |         |

#### Klik tanda + lalu pilih **Join class**

| Join class                                |                |      |
|-------------------------------------------|----------------|------|
| Ask your teacher for the class code, then | enter it here. |      |
| Class code                                |                |      |
|                                           |                |      |
|                                           |                |      |
|                                           | CANCEL         | JOIN |
|                                           |                |      |

#### Isikan class codenya lalu klik JOIN

| Join class                                    |              |      |
|-----------------------------------------------|--------------|------|
| Ask your teacher for the class code, then ent | ter it here. |      |
| Class code                                    |              |      |
| idob5ie                                       |              |      |
|                                               |              |      |
|                                               | CANCEL       | JOIN |

Lalu salah satu siswa Anda yang bernama Iqbal tersebut menemukan kelas yang Anda kelola seperti berikut ini

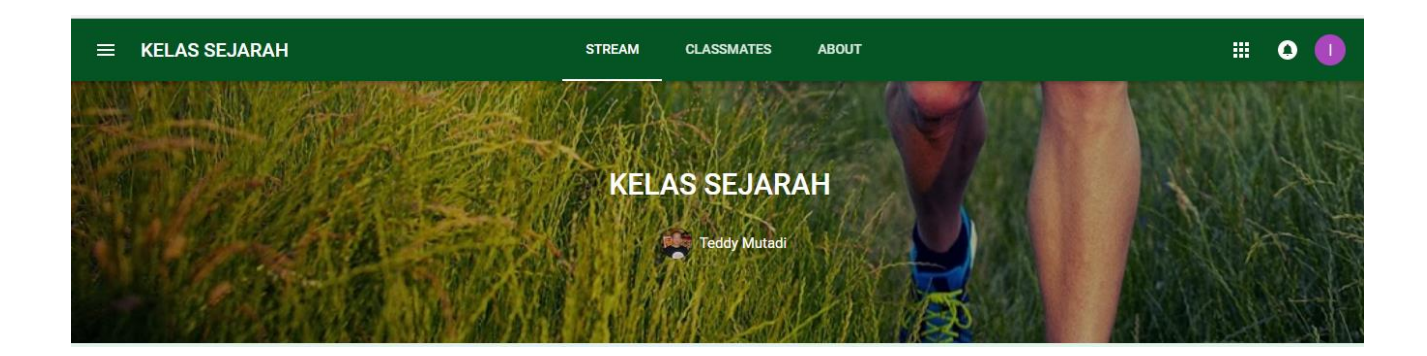

# G. Siswa Merespon INVITE

Seorang siswa bernama Aisya membuka e-mail ternyata ada undangan dari kelas online KELAS SEJARAH.

| COMPOSE              | Primary                      | 💒 Social               | Promotions                         | +                               |                                         |
|----------------------|------------------------------|------------------------|------------------------------------|---------------------------------|-----------------------------------------|
| Inbox (2)<br>Starred | 🗌 📩 Teddy Mutadi (Classroom) | Class invitation: "KEL | S SEJARAH" - Hello, Teddy Mutadi   | mutadiwi@gmail.com) invited     | you to the class KELAS SEJARAH. To      |
| Sent Mail            | Andy from Google             | Aisya, get more out of | your new Google Account - Hi Aisya | , I'm so glad you decided to ti | y out Gmail. Here are a few tips to get |
| Drafts               |                              |                        |                                    |                                 |                                         |
| More -               |                              |                        |                                    |                                 |                                         |
|                      |                              |                        |                                    |                                 |                                         |
| Aisya - +            | 10% Ac                       | count Created          | Learn how to use Gmail             | Get Gmail for mo                | bile                                    |

Setelah siswa yang bernama Aisya membuka ada permintaan untuk join (**Class invitation**)

| Gmail <del>-</del>                                    | ←                                                                                                    | 1 of 2 < > 📰 👻                 |
|-------------------------------------------------------|----------------------------------------------------------------------------------------------------|--------------------------------|
| COMPOSE                                               | Class invitation: "KELAS SEJARAH" Interview x                                                                          | ō 8                            |
| Inbox (1)<br>Starred                                  | Teddy Mutadi (Classroom) <no-reply+0281bf48@classroom.google.com><br/>to me 🕤</no-reply+0281bf48@classroom.google.com> | 11:15 PM (9 minutes ago) 🔬 🔸 🔹 |
| Sent Mail<br>Drafts<br>More <del>v</del><br>Aisya v + | Google Classroom                                                                                                    |                                |
| A new one                                             | Hello,<br>Teddy Mutadi ( <u>mutadivi@gmail.com</u> ) invited you to the class <u>KELAS SEJARAH</u> .                   |                                |

Setelah klik JOIN maka akan muncul pertanyaan: Join class?

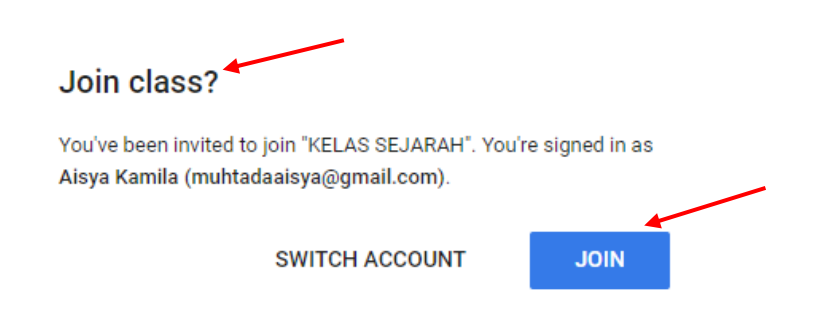

Sekali lagi Aisya klik tombol JOIN

| Clas      | Google Classroom<br>sroom helps classes communicate, save time, and stay organized.<br>Learn more |
|-----------|---------------------------------------------------------------------------------------------------|
|           | Alsya Kamila<br>muhtadaalsya@gmail.com                                                            |
| By joinir | CONTINUE<br>g. you agree to share contact information with people in your class. Learn more       |

Setelah klik **CONTINUE** maka siswa dengan email muhtadaaisya@gmail.com telah bergabung di kelas online KELAS SEJARAH yang Anda kelola.

### H. Mengecek Siswa Bergabung

Setelah Anda meng-invite siswa maka saatnya Anda memantau berapa banyak siswa yang sudah bergabung di kelas online KELAS SEJARAH. Buka Google Classroom dan buka KELAS SEJARAH Anda.

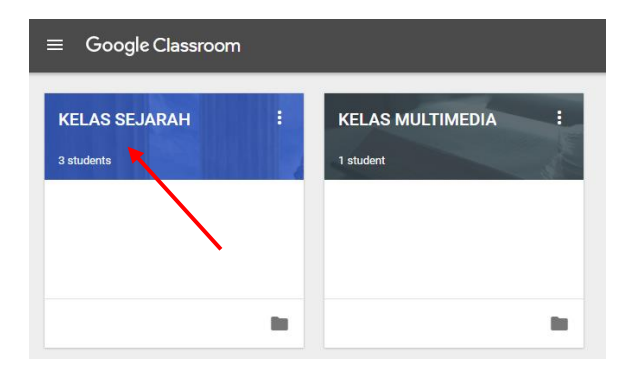

Tampak pada kelas online KELAS SEJARAH sudah ada 3 siswa yang bergabung. Inilah data siswa yang sudah bergabung di kelas tersebut.

| 0 | Sri Idayatun  | 0<br>0<br>0 |
|---|---------------|-------------|
|   | Aisya Kamila  | 0<br>0<br>0 |
|   | Iqbal Muhtada | 0<br>0<br>0 |

# I. Konten di Add Materials

Pada bagian ini Anda sebagai pengelola kelas online KELAS SEJARAH tentunya akan mengirim sejumlah materi pembelajaran pada siswa, bisa berupa sebuah modul, slides, PDF, video, URL, dan sejenisnya (paperless materials). Misalnya untuk belajar minggu ini Anda ingi mengirimkan video dari YOUTUBE tentang lahirnya Pancasila.

|                    | STREAM                | STUDENTS | ABOUT |   |
|--------------------|-----------------------|----------|-------|---|
| Class Drive folder | KELAS SEJARAH         |          |       | ľ |
| Google Calendar    | + ADD CLASS MATERIALS |          |       |   |

#### Klik ADD CLASS MATERIALS

|                                                       | STREAM STUDENTS ABOUT |        |
|-------------------------------------------------------|-----------------------|--------|
| Class Drive folder Classroom calendar Google Calendar | KELAS SEJARAH         |        |
| TEACHERS                                              | 🗓 🕗 🖙 Cance           | L POST |
| INVITE TEACHERS                                       |                       |        |

Isilah title, misalnya Materi Pembelajaran: Sejarah Lahirnya Pancasila

|                                                                 | STREAM STUDENTS ABOUT                           |
|-----------------------------------------------------------------|-------------------------------------------------|
| Class Drive folder                                              | KELAS SEJARAH                                   |
| <ul> <li>Classroom calendar</li> <li>Google Calendar</li> </ul> | Materi Pembelajaran: Sejarah Lahirnya Pancasila |
| TEACHERS                                                        | CANCEL POST                                     |
| INVITE TEACHERS                                                 |                                                 |

Selanjutnya Anda bisa mencari Video di YOUTUBE tentang lahirnya Pancasila dengan cara klik logo YOUTUBE dan ketikkan kata kuncinya. Setelah mengetikkan kata kuncinya selanjutnya Anda bisa klik logo search.

| Insert video                                                                                                    |   |
|----------------------------------------------------------------------------------------------------|---|
| Video search URL                                                                                                    |   |
| You Tube sejarah lahirnya Pancasila Q                                                                                                    |   |
| Type your search in the box above to find videos.                                                                                                    |   |
|                                                                                                    |   |
| Insert video                                                                                                    | × |
| Video search URL                                                                                                    |   |
| You Tube sejarah lahimya Pancasila Q                                                                                                    |   |
| Lahirnya Pancasila BPUPKI<br>Lahirnya Dasar Negara Indonesia "PANCASILA"<br>8 min - Jun 10, 2015                                                                                                    |   |
| MATERI TWK SEJARAH LAHIRNYA PANCASILA<br>MATERI TWK SEJARAH LAHIRNYA PANCASILA<br>12 min - Sep 23, 2017                                                                                                    |   |
| Sejarah di Balik Lahirnya Pancasila<br>Di Han Lahirnya Pancasila ini, kita juga akan membahas proses lahirnya lambang garuda pancasila yang ternyata tak melalui jalan yang mudah. Ada beberapa tokoh<br>nasional yang reihbat.<br>2 min - Jun 1, 2016 |   |
| Sejarah Lahirnya PANCASILA. "Al Habib Rizieq Syihab "<br>Abi Nadia Maulida Chusna<br>8 min - Jan 1, 2017                                                                                                    |   |
| Add     Cancel                                                                                                    |   |

Pilih salah satu video kemudian lanjutkan dengan klik tombol Add.

|                    | STREAM STUDENTS ABOUT                                |             |
|--------------------|------------------------------------------------------|-------------|
| Class Drive folder | KELAS SEJARAH                                        | 1           |
| Google Calendar    | Lahirnya Pancasila BPUPKI                            |             |
| TEACHERS           | Lahirnya Pancasila BPUPKI<br>YouTube video 8 minutes | ×           |
| INVITE TEACHERS    | 0 🛆 🗈 🖘                                              | CANCEL POST |

Setelah klik tombol **Add** maka video yang telah Anda pilih tadi terpasang di Class Materials. Video ini akan bisa diakses oleh seluruh siswa yang bergabung di kelas online KELAS SEJARAH setelah Anda mengklik tombol POST.

|                    | STREAM STUDENTS ABOUT                                |
|--------------------|------------------------------------------------------|
| Class Drive folder | KELAS SEJARAH                                        |
| 🖾 Google Calendar  | + ADD CLASS MATERIALS                                |
| TEACHERS           | Lahirnya Pancasila BPUPKI :                          |
| Teddy Mutadi       | Lahirnya Pancasila BPUPKI<br>YouTube video 8 minutes |

### J. Konten di Class Driver Folder

Ada cara lain yang bisa Anda lakukan untuk memasang konten pembelajaran selain di Add Materials yaitu dengan cara memanfaatkan Class Driver Folder.

| ≡ KELAS SEJARAH                       | STREAM STUDENTS ABOUT |
|---------------------------------------|-----------------------|
| Class Drive folder                    | Kelas Sejarah 🧪       |
| Classroom calendar  C Google Calendar | + ADD CLASS MATERIALS |
|                                       |                       |

Penggunaan Class Drive Folder ini bisa membuat konten lebih tertata dengan baik. Anda bisa membuat dan menamai folder dengan materi tertentu, bahkan Anda juga bisa membuat sub folder dari folder materi tersebut. Silahkan Anda klik **Class Drive Folder** 

Misalkan Anda memiliki struktur materi sebagai berikut:

Folder: Kerajaan Islam

----- Kerajaan Demak ----- Kerajaan Cirebon ----- Quiz

Lakukan klik kanan di kelas sejarah

```
My Drive > CLASSROOM > KELAS SEJARAH -
```

Lalu pilih New Folder

My Drive > CLASSROOM > KELAS SEJARAH -

| ł | New folder    |  |
|---|---------------|--|
| ÷ | Upload files  |  |
| ſ | Upload folder |  |
| F | Google Docs   |  |
| Ħ | Google Sheets |  |
|   | Google Slides |  |
|   | More          |  |

| New folder      |      | ×      | 5 |
|-----------------|------|--------|---|
| Untitled folder |      |        |   |
| CAN             | ICEL | CREATE |   |

#### Ketikkan KERAJAAN ISLAM

| New folder     | ×      |
|----------------|--------|
| KERAJAAN ISLAM |        |
| CANCEL         | CREATE |

Lalu klik CREATE maka Anda akan segera memiliki Folder KERAJAAN ISLAM

My Drive > CLASSROOM > KELAS SEJARAH -

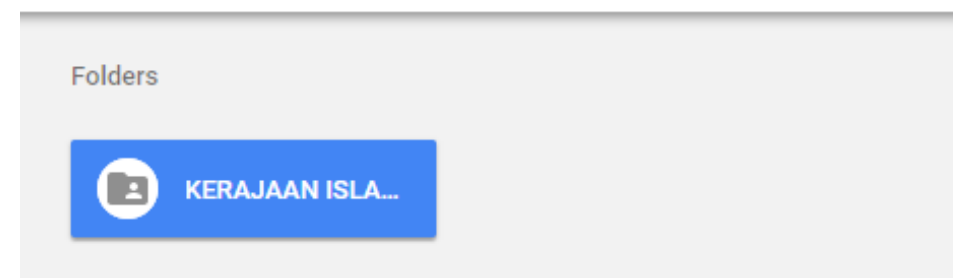

Untuk membuat Sub Folder yang terdiri dari Sub Folder KERAJAAN DEMAK dan KERAJAAN CIREBON, silahkan buka dulu Folder KERAJAAN ISLAM. Untuk membuat kedua Sub Folder tersebut maka Anda dapat menggunakan cara yang sama yaitu klik kanan di area kosong kemudian pilih New Folder lalu berilah nama Sub Folder tersebut, misalnya 1. KERAJAAN DEMAK dan 2.KERAJAAN CIREBON. Hasilnya seperti ini:

# My Drive > CLASSROOM > KELAS SEJARAH > KERAJAAN ISLAM ~ 🏝 Folders Folder I. KERAJAAN DE... Sub Folder

Sementara Anda bisa membuat Quiz Google Forms langsung di dalam Folder KERAJAAN ISLAM dengan cara klik kanan (*right click*) di wilayah kosong dalam folder tersebut.

| Folders        |                       |   |               |   |
|----------------|-----------------------|---|---------------|---|
| 1. KERAJAAN DE | 2. KERAJAAN CI        |   | New folder    |   |
|                |                       | ŧ | Upload files  |   |
|                |                       |   | Upload folder |   |
|                |                       | = | Google Docs   | > |
|                |                       | E | Google Sheets | > |
|                |                       |   | Google Slides | > |
|                | Google Forms          | > | More          | > |
| S              | Google Drawings       |   |               |   |
|                | Google My Maps        |   |               |   |
|                | Google Sites          |   |               | • |
| 0              | GeoGebra              |   |               |   |
| 0              | Scientific Calculator |   |               |   |

My Drive > CLASSROOM > KELAS SEJARAH > KERAJAAN ISLAM - 🏔

Pilih More lalu pilih Google Forms. Silahkan Anda ketikkan quiznya di Google Forms. Pilih tipe soal yang Anda kehendaki.

# K. Mengakses Materi Pembelajaran

Setelah Anda mengirimkan materi pembelajaran (class materials) maka masing-masing siswa di kelas online tersebut dapat membuka dan mempelajarinya. Ini adalah salah satu contoh siswa (nama Iqbal) yang membuka KELAS SEJARAH Anda. Iqbal mengklik KELAS SEJARAH

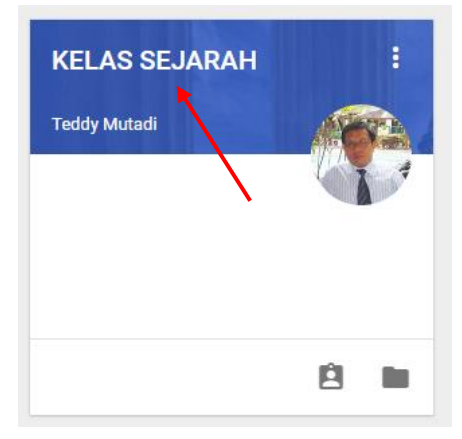

#### Terbukalah KELAS SEJARAH

| ≡ KELAS SEJARAH                                      | STREAM CLASSMATES ABOUT                                                                                    |
|------------------------------------------------------|----------------------------------------------------------------------------------------------------|
|                                                      | KELAS SEJARAH                                                                                              |
| <b>UPCOMING</b><br>Woohoo, no work due soo<br>VIEW A | ni<br>LL Due Mar 16<br>Buatlah sebuah karangan kurang lebih 1500 kata tentang proses<br>lahirnya Pancasila |
| TOPICS<br>No topice                                  | Add class comment                                                                                          |

Untuk melihat class materials yang dikirim oleh gurunya maka Iqbal mengklik **ABOUT**. Inilah hasilnya:

|                                                                 | STREAM CLASSMATES ABOUT   | III o 🚺                                                          |
|-----------------------------------------------------------------|---------------------------|------------------------------------------------------------------|
| Your work                                                       | KELAS SEJARAH             | Iqbal Muhtada<br>muhtadaiqbal@gmail.com<br>Privacy<br>My Account |
| <ul> <li>Classroom calendar</li> <li>Google Calendar</li> </ul> | Lahirnya Pancasila BPUPKI | Add account Sign out                                             |
| TEACHERS                                                        | YouTube video 8 minutes   |                                                                  |

Selanjutnya Iqbal bisa melakukan klik, menonton video, dan bisa membuat rangkuman.

# L. Tugas STREAM - Create Question

Kali ini Anda akan mencoba mengirimkan assignment (tugas). Pertama Anda klik STREAM. Lalu Anda mendapatkan ucapan selamat datang ke kelas stream Anda (welcome to your class stream). Untuk mengirimkan assignment maka terlebih dahulu Anda mengklik tanda + di pojok kanan bawah halaman ini.

|   | KELAS SEJARAH                                    | STREAM STUDENTS ABOUT                                                              | III O 🏶                      |
|---|--------------------------------------------------|------------------------------------------------------------------------------------|------------------------------|
|   |                                                  |                                                                                    | Select theme<br>Upload photo |
|   | Show deleted items Students can post and Comment | Welcome to your class stream<br>Assignments and posts will appear here.            |                              |
|   | UPCOMING<br>No work due in soon<br>VIEW ALL      | Let students view or edit the same material, or have their own copy<br>Google Docs | Reuse post                   |
| 0 | TOPICS<br>No topics<br>ADD TOPIC                 |                                                                                    |                              |
|   |                                                  |                                                                                    |                              |

Ada sejumlah pilihan seperti ini.

|     | Reuse post        | = |  |
|-----|-------------------|---|--|
|     | Create question   | ? |  |
|     | Create assignment |   |  |
| Cre | ate announcement  | 0 |  |
|     |                   | + |  |

Untuk pertama kali silahkan Anda mencoba fasilitas **Create Question**. Anda akan disuguhi form question seperti berikut ini.

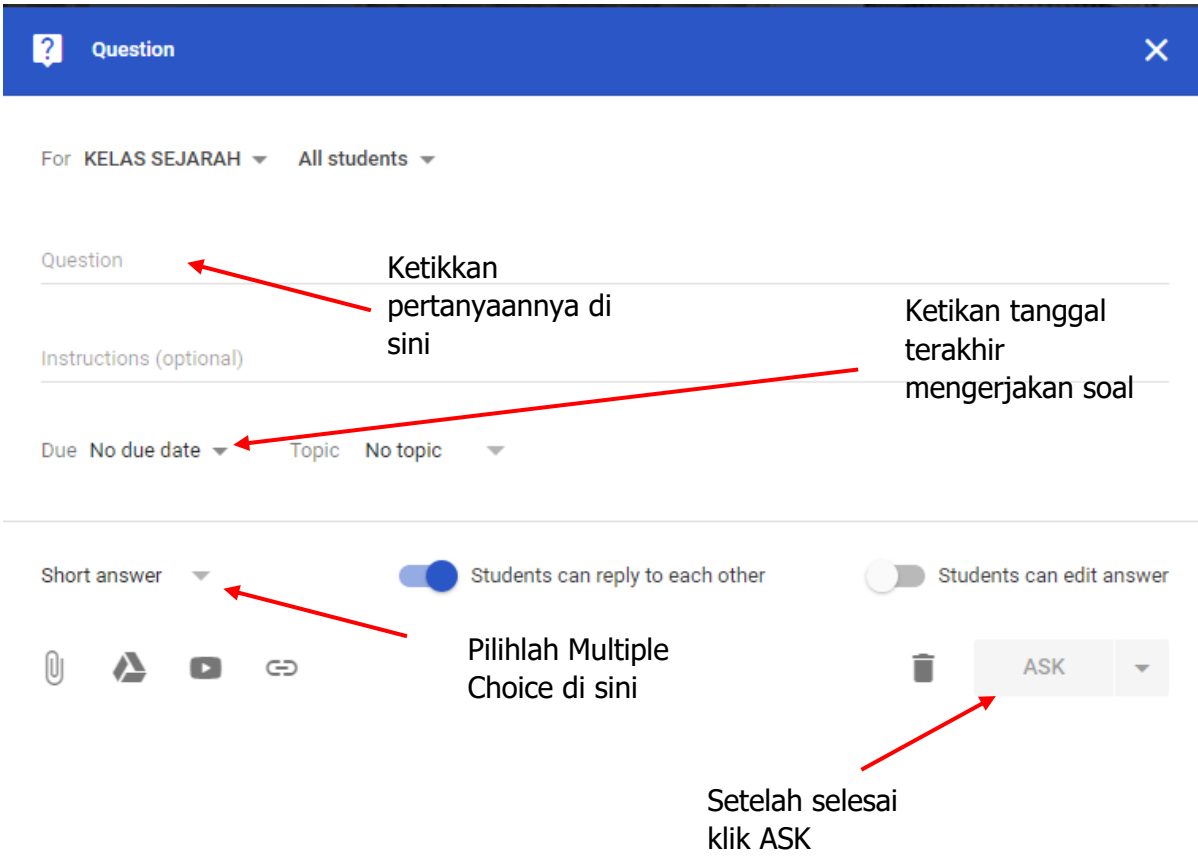

Buatlah soal di Form ini, untuk latihan silahkan Anda membuat soal Multiple Choice dulu.

| For <b>Ki</b><br>Questic | ELAS :          | SEJA           | RAH           | •        | All s        | tuder    | nts 🔻    |                                        |
|--------------------------|-----------------|----------------|---------------|----------|--------------|----------|----------|----------------------------------------|
| Lamba<br>Instruc         | ng sil          | a Ket<br>(opti | uhan<br>onal) | an Ya    | ang <u>N</u> | laha i   | Esa ad   | Soal                                   |
| Du<br>91                 | ue da<br>Mar. 2 | te & 1         | time          |          |              |          | ×        | Batas akhir tanggal<br>pengerjaan soal |
|                          | 4               |                | Ma            | rch 2    | 018          |          | •        | Students can rely to each other        |
| 0                        | Su.             | Μ.             | Tu.           | W.       | Th.          | E        | Sa.      | Saved 📋 ASK 🔻                          |
|                          | 4               | 5              | 6             | 7        | 8            | 9        | 10       |                                        |
|                          | 11              | 12             | 13            | 14       | 15           | 16       | 17       |                                        |
|                          | 18<br>25        | 19<br>26       | 20<br>27      | 21<br>28 | 22<br>29     | 23<br>30 | 24<br>31 | utadi                                  |

| ? Question                              | ×                                                         |
|-----------------------------------------|-----------------------------------------------------------|
| For KELAS SEJARAH 👻 All stude           | ents 🔻                                                    |
| Question                                |                                                           |
| Lambang sila Ketuhanan Yang Maha        | (Esa adalah                                               |
|                                         |                                                           |
| Instructions (optional)                 |                                                           |
| Due 17 Mar. 👻 Topic Noto                | Pilih bentuk soal                                         |
| Short answer                            | Students can reply to each other Students can edit answer |
| Multiple choice                         |                                                           |
|                                         | Saved 📋 ASK 👻                                             |
|                                         |                                                           |
| <b>?</b> Question                       | ×                                                         |
| For KELAS SEJARAH 👻 All students 💌      |                                                           |
| Question                                |                                                           |
| Lambang sila Ketuhanan Yang Maha Esa ad | alah                                                      |
| Instructions (optional)                 | Ketik opsi jawaban                                        |
| Due 17 Mar. 👻 Topic No topic            | /                                                         |
| Multiple choice 🔻                       | Menambah opsi<br>students can see the class summary       |
| 🔵 Padi dan Kapas                        | ×                                                         |
| Bintang                                 | ×                                                         |
| Add option                              |                                                           |
| 0 🔥 🖬 🖘                                 | Saving 📋 ASK 🔫                                            |

# M. Siswa Cek Tugas - Create Question

Setelah siswa mendapat kiriman tugas dari guru yang didesain lewat STREAM (create question) maka ketika Iqbal membuka Classroom KELAS SEJARAH maka ia akan mendapatkan sejumlah pertanyaan, seperti ini:

|                                       | STREAM CLASSMATES ABOUT                                     |            | III o 🕕                                                          |
|---------------------------------------|-------------------------------------------------------------|------------|------------------------------------------------------------------|
|                                       | Techy Multical                                              |            | Igbal Muhtada<br>muhtadaiqbal@gmail.com<br>Privacy<br>My Account |
| UPCOMING                              | Teddy Mutadi<br>8:47 AM                                     | NOT DONE   | Add account Sign out                                             |
| Woohoo, no work due soon!<br>VIEW ALL | Lambang sila Ketuhanan Yang Maha Esa adalah<br>Youranswer 🎯 |            |                                                                  |
| TOPICS<br>No topice                   | Padidan Kapas     Eintang     Beringi                       |            |                                                                  |
|                                       | O Rantai                                                    | SUBMIT     |                                                                  |
|                                       | Add class comment                                           |            |                                                                  |
|                                       | C Teddy Mutadi<br>8:40 AM                                   | NOT DONE : |                                                                  |
|                                       | Bhinneka Tunggal Ika artinya<br><sup>Your answer</sup> ()   |            | •                                                                |

Iqbal menjawab dengan memilih jawaban yang ia anggap benar, lalu tekan SUBMIT

| Teddy Mutadi<br>8:46 AM      | NOT DONE |
|------------------------------|----------|
| Bhinneka Tunggal Ika artinya |          |
| Your answer 💿                |          |
| O Mementingkan golongan      |          |
| O Mementingkan Ras           |          |
| Berbeda tapi tetap satu      |          |
| O Senasib sepenanggunga      | *        |
|                              | SUBMIT   |
|                              |          |

Jika sudah di-SUBMIT maka tulisan **NOT DONE** di pojok kanan atas soal akan berubah menjadi **DONE** dan di bagian jawaban yang dipilih siswa akan dihighlight.

| ?             | Teddy Mutadi<br>8:47 AM                  | DONE |
|---------------|------------------------------------------|------|
| Lam<br>Your a | bang sila Ketuhanan Yang Maha Esa adalah | Ĩ    |
|               | Padi dan Kapas                           | 0    |
| ۲             | Bintang                                  | 1    |
|               | Beringi                                  | 0    |
|               | Rantai                                   | 0    |
|               |                                          |      |
| •             | Add class comment                        |      |

### N. Cek Tugas Siswa di STREAM – Create Question

Setelah guru membuka kelas online KELAS SEJARAH, maka ia mendapatkan lamannya sebagai berikut:

| Show deleted items              | Teddy Mutadi     8:47 am                    |           | :             |
|---------------------------------|---------------------------------------------|-----------|---------------|
| Students can post and v         | Lambang sila Ketuhanan Yang Maha Esa adalah | 1<br>DONE | 2<br>NOT DONE |
| UPCOMING<br>No work due in soon | The Add class comment                       | 1 /       | /             |
| VIEW ALL                        | Teddy Mutadi<br>8:46 am                     |           | :             |
| TOPICS<br>No topics             | Bhinneka Tunggal Ika artinya                | 1<br>Done | 2<br>NOT DONE |
| ADD TOPIC                       | Add class comment                           |           |               |

Diperoleh 1 DONE dan 2 NOT DONE, artinya ada 1 siswa yang sudah mengerjakan soal ini dan 2 siswa lainnya belum mengerjakan soal ini. Lalu silahkan klik di bagian DONE atau NOT DONE maka Anda akan menemukan info sebagai berikut:

| All students     |           | Lambang   | j sila Ketuhar | nan Ya | ang Maha Esa adalah |
|------------------|-----------|-----------|----------------|--------|---------------------|
| Sort by status 🔍 |           | 1<br>done | 2<br>NOT DONE  |        |                     |
| Done             |           | 🙎 Aisya K | Camila         | 0      | Sri Idayatun        |
| Iqbal Muhtada    | Add grade |           |                |        |                     |
| Not done         |           |           |                |        |                     |
| Aisya Kamila     | Add grade |           |                |        |                     |
| Sri Idayatun     | Add grade |           |                |        |                     |

Dapat dilihat siswa yang sudah mengerjakan adalah Iqbal, dan 2 siswa yang belum mengerjakan adalah Aisya dan Sri. Klik mana Iqbal maka Anda akan mendapatkan pada soal tersebut ia memilih opsi (jawaban) – bintang.

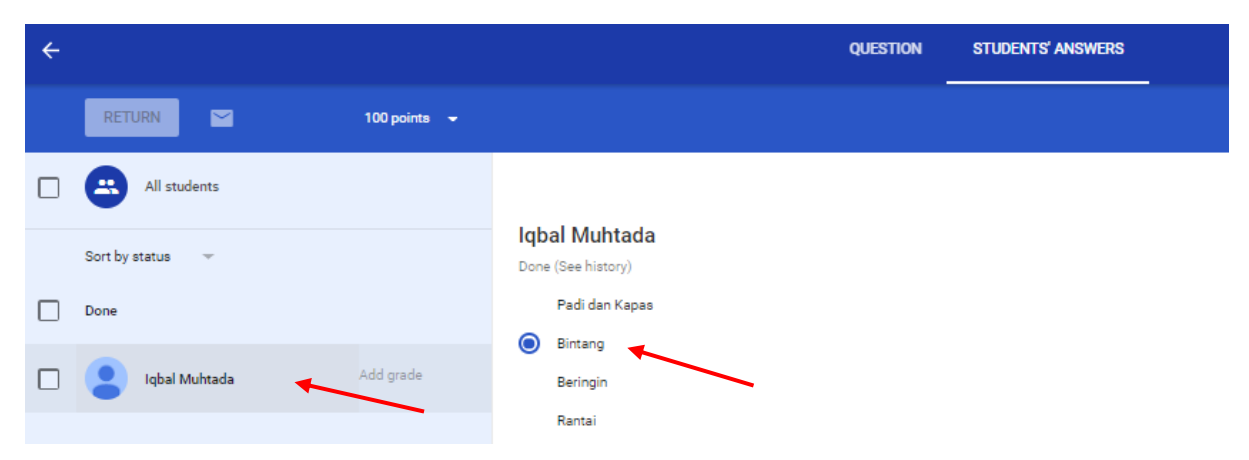

### **O. Tugas STREAM – Create Assigment**

Anda bisa memberi tugas pada siswa Anda selain tipe **create question** yaitu tipe **Create Assignment**. Anda bisa melakukannya lewat cara klik tanda + di sebelah pojok kanan bawah di halaman STREAM.

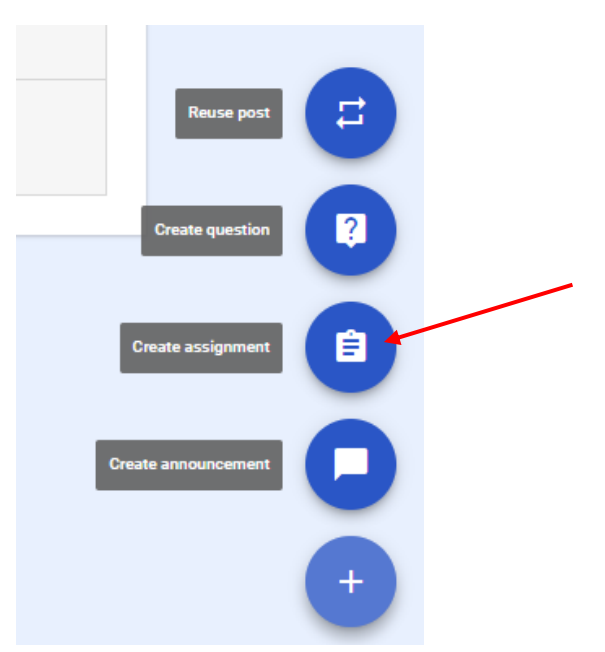

Setelah Anda **Create assignment** maka classroom akan memberi fasilitas pengetikan tugas sebagai berikut. Ketikkan saja tugas yang ingin Anda berikan pada siswa anda langsung di tempat **Title**.

| ê     | Assignment          |            |                                             |                                | × |
|-------|---------------------|------------|---------------------------------------------|--------------------------------|---|
| For   | KELAS SEJARAH       | H → Alla   | students 👻                                  |                                |   |
| Title | e                   |            |                                             |                                |   |
| Bua   | atlah sebuah karar  | ngan kuran | g lebih 1500 kata tentang proses lahirnya P | Pancasila<br>Kotikkan tugas di |   |
|       |                     |            | *                                           | sini                           |   |
| Inst  | tructions (optional | )          | Ketikkan batas                              | Sim                            |   |
|       | *                   |            | akhir pengerjaan                            |                                | _ |
| Due   | e 16 Mar. ▼         | Topic      | <sup>No topic</sup> di sini                 |                                |   |
| _     |                     |            |                                             |                                |   |
| U     |                     | Ð          |                                             | Saved 📋 ASSIGN                 | • |

Setelah selesai klik **ASSIGN** maka di kelas online KELAS SEJARAH di bagian STREAM akan muncul tugas sebagai berikut

|                                             | STREAM STUDENTS ABOUT                                                                                         |           |               |
|---------------------------------------------|----------------------------------------------------------------------------------------------------|-----------|---------------|
| -                                           | Teddy Mutadi                                                                                                  |           |               |
| Show deleted items                          | E Teddy Mutadi<br>9:22 am                                                                                     |           | :             |
| Students can post and v<br>comment          | <sup>Due 16 Mar.</sup><br>Buatlah sebuah karangan kurang lebih 1500 kata<br>tentang proses lahirnya Pancasila | 0<br>Done | 3<br>NOT DONE |
| UPCOMING<br>No work due in soon<br>VIEW ALL | T Add class comment                                                                                           |           |               |
| TOPICS                                      | Teddy Mutadi<br>8:47 am (Edited 9:15 am)                                                                      |           | :             |
| No topics<br>ADD TOPIC                      | Lambang sila Ketuhanan Yang Maha Esa adalah                                                                   | 1<br>DONE | 2<br>NOT DONE |
|                                             | Add class comment                                                                                             |           |               |

# P. Siswa Cek Tugas – Create Assignment

Seorang siswa Aisya membuka Classroomnya dan menemukan tugas create assignmentnya seperti berikut ini.

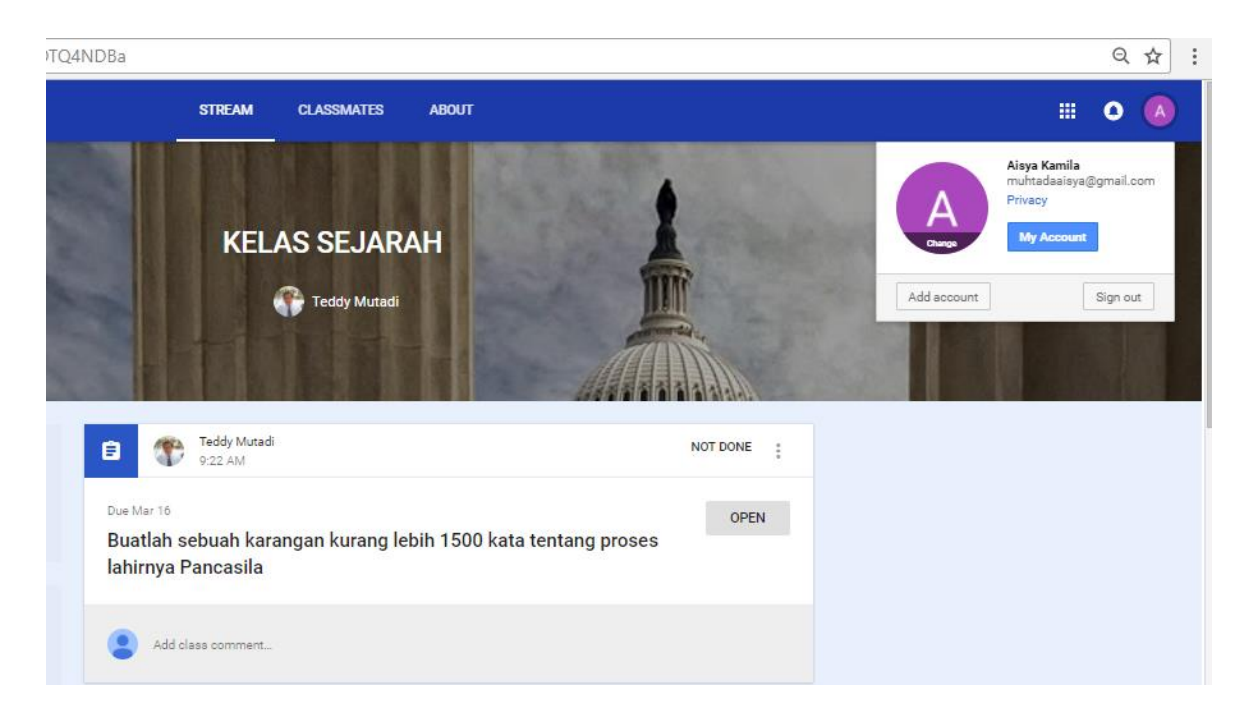

### Lalu Aisya klik di tombol OPEN

| Your work                                                        | NOT DONE     |
|------------------------------------------------------------------|--------------|
| Files you add or create can be viewed and edited by your teacher |              |
| Mark as done or attach work to turn in                           |              |
| ADD - CREATE -                                                   | MARK AS DONE |
| Add private comment                                              |              |

Ada 2 cara bisa dkerjakan oleh Aisya dalam mengerjakan tugas assignment yang diberikan oleh gurunya, yaitu lewat **ADD** lalu **attach a file**. Cara kedua adalah lewat **CREATE**. Jika Aisya memilih **CREATE** maka ia bisa melakukannya melalui misalnya cara embed files-file dari Docs dan/atau Slides.

| Your work             |                                                                                                   | NOT DONE         |
|-----------------------|---------------------------------------------------------------------------------------------------|------------------|
| Files you add or crea | te can be viewed and edited by your teacher                                                       |                  |
|                       | Aisya Kamila - Buatlah sebuah karangan kurang lebih 1500 kata tentang proses lahir<br>Google Docs | <sup>nya</sup> × |
| ADD 👻                 | CREATE 👻                                                                                          | TURN IN          |
| _                     | Docs                                                                                              |                  |
| Add private           | Slides                                                                                            |                  |
|                       | I Sheets                                                                                          |                  |
|                       | C Drawings                                                                                        |                  |

|                                |                            | <b>Aisya Kamil</b><br>Google Doc | a - Buat<br>s | atlah sebuah karangan kurang lebih 1500 kata tentang proses lahirnya | ×    |
|--------------------------------|----------------------------|----------------------------------|---------------|----------------------------------------------------------------------|------|
| ADD                            | ¥                          | CREATE                           | Ŧ             | TUR                                                                  | N IN |
| ¢                              | Google<br>Link             | Drive                            |               |                                                                      |      |
| Û                              | File                       |                                  |               |                                                                      |      |
| Insert files us<br>Upload Rece | ing Google I<br>nt My Driv | Drive<br>re Starred              |               | ×                                                                    |      |
|                                |                            |                                  | S             | Drag files here<br>- or -<br>Select files from your computer         |      |
| Upload Ca                      | ncel                       |                                  |               |                                                                      |      |

#### Misal Aisya memilih ADD maka ia akan attach a file

Klik **select files from your computer**. Lalu, Aisya memilih file yang akan di attach dari komputernya dan klik **OPEN**.

| Aisya<br>Assignment | Australia open | BOARDINGPASS<br>MR MUTADI<br>CGK-SRG 7<br>FEBRUARI 2018 | 8         |
|---------------------|----------------|---------------------------------------------------------|-----------|
|                     |                | ~                                                       | All Files |
|                     |                |                                                         | Open      |

Setelah file terpasang di Google Drive maka Aisya klik tombol **upload** 

| Insert files using Google Drive | × |
|---------------------------------|---|
| Upload Recent My Drive Starred  |   |
| Aisya Assignment.docx 14.43K    | × |
| Add more files                  |   |
|                                 |   |
| Uplesd Cancel                   |   |

Lalu muncul form semacan ini. Di pojok kanan sebelah atas ada tulisan **UNSUBMITTED** yang artinya hasil pekerjaan Aisya belum terkirim.

| Your work<br>Files you add or c | reate can be viewed and edited by your teacher |         |
|---------------------------------|------------------------------------------------|---------|
|                                 | Aisya Assignment.docx<br>Word                  | ×       |
| ADD 👻                           | CREATE 👻                                       | TURN IN |
| Add priva                       | te comment                                     |         |

Agar terkirim ke KELAS SEJARAH maka Aisya harus mengklik **TURN IN**. Setelah itu muncul pertanyaan apakah Aisya bener-benar akan men TURN IN yaitu **Turn in your work?** Lalu Aisya klik **TURN IN** untuk yang kedua kalinya, dan pekerjaannya dikirim ke kelas online KELAS SEJARAH.

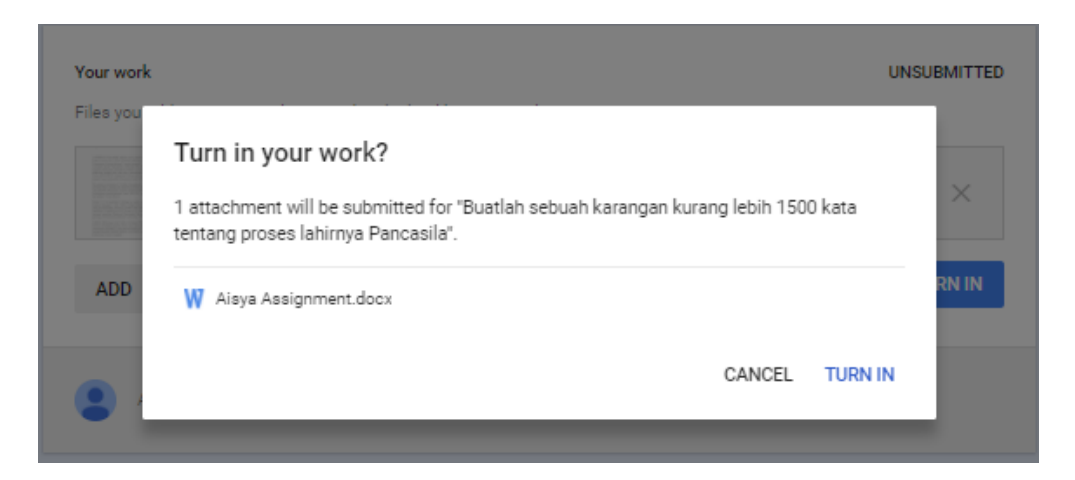

Setelah terkirim maka di pojok kanan atas terdapat tulisan DONE

| Your work                     |          |
|-------------------------------|----------|
| Aisya Assignment.docx<br>Word |          |
|                               | UNSUBMIT |
| Add private comment           |          |

### Q. Cek Tugas Siswa di STREAM – Create Assignment

Ketika siswa Anda sudah mengirimkan tugas yang Anda kirimlak lewat bentuk create assignment maka sekarang Anda perlu mengecek apakah sudah ada siswa yang mengerjakan dan dikirim di KELAS SEJARAH. Ketika Anda membuka dan memperoleh data seperti ini berarti ada 1 siswa yang sudah mengerjakan dan 2 siswa lainnya belum mengerjakan.

| Ê                                                                                                    | 1 | Teddy Mutadi<br>9:22 am |               | / : |
|----------------------------------------------------------------------------------------------------|---|-------------------------|---------------|-----|
| <sup>Due 16 Mar.</sup><br>Buatlah sebuah karangan kurang lebih 1500 kata<br>tentang proses lahirnya Pancasila |   | 1<br>DONE               | 2<br>NOT DONE |     |

Klik **DONE** maka Anda akan mendapatkan sebuah file attachment yang sudah dikerjakan oleh Aisya seperti berikut ini. Silahkan dibuka dan dinilai. Sementara, 2 siswa lainnya Iqbal dan Sri belum mengirimkan tugasnya.

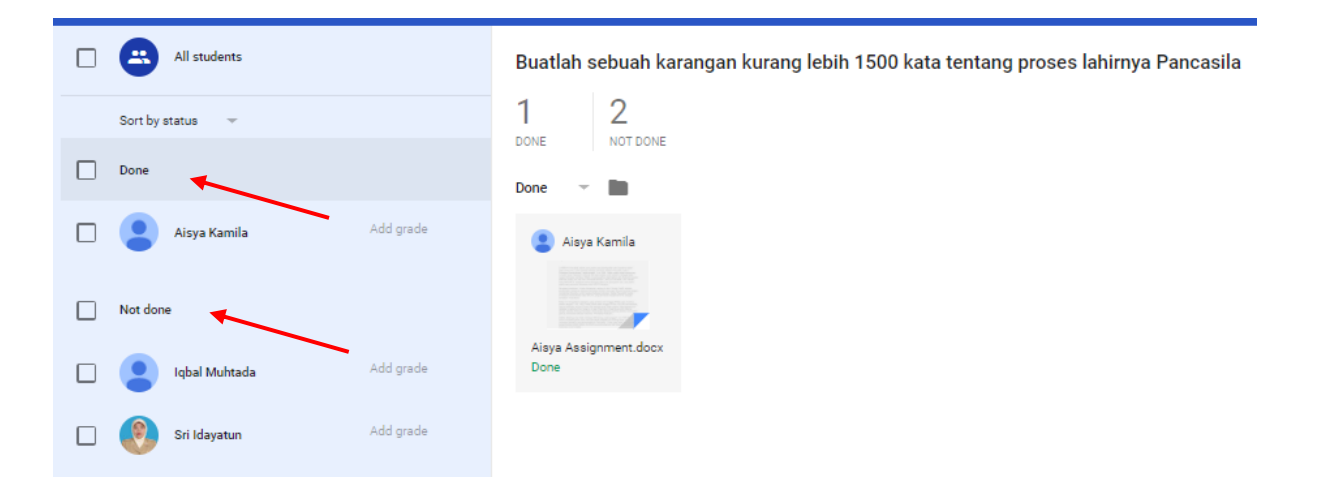

### **Referensi**

Judkins, J., Google Classroom Cheat Sheet, Lynnfield Public SchoolsACT Government Education and Training, Google Classroom: Guide for StudentsGoogle Classroom TutorialBell, K., 2015, The Teacher's Guide to Google Classroom, Shake Up Learning, LLC

## Penulis

Penulis buku ini **H. Mutadi, S. Pd., M. Ed.** Widyaiswara Balai Diklat Keagamaan Semarang E-mail: mutadi@kemenag.go.id Mobile Phone: 081227788600 – 082137312000 WhatApps: 081227788600